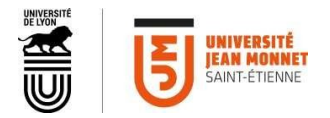

# CRÉATION DE VIDÉOS

## Introduction

Ce qui importe est autant ce qui est dit que la façon dont c'est dit. Et la qualité de votre vidéo n'est pas conditionnée par votre outil, mais par la façon dont vous l'utiliserez.

En d'autres termes, les principaux conseils pour réaliser une vidéo seront méthodologiques.

### Etape 1 : votre propos

Prenez le temps de réfléchir à ce que vous allez dire. Il s'agit ici de choisir les éléments les plus significatifs et de limiter le développement de chaque idée à une ou deux phrases. Votre scénario repose sur ce contenu.

#### Petit conseil avant de commencer

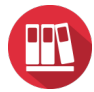

Préférez faire plusieurs vidéos courtes sur une idée à la fois plutôt qu'une trop longue vidéo sur un chapitre entier.

### Etape 2 : le storyboard

C'est un passage incontournable. Le storyboard est en quelque sorte votre montage sur le papier. Il se présente sous forme de tableau dans lequel vous aller noter les plans, images que vous voudrez montrer et les textes que vous allez dire (un conseil : écrivez intégralement le texte que vous allez écrire, cela vous aidera pour le tournage). C'est un document de travail qui vous permet de ne rien oublier, de gagner du temps pendant le tournage et au montage s'il y en a un.

#### Quelques conseils avant de commencer

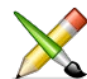

Usez d'illustrations et de mots clés pour étayer vos propos.

En termes de droits d'auteurs, bien entendu il vous sera nécessaire de citer vos sources, mais sachez qu'à partir du moment où ce cours est déposé sur l'espace Claroline, et donc accessible uniquement par vos étudiants, identifiés, authentifiés, vous bénéficiez de l'exception pédagogique.

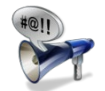

Faites des phrases courtes, on ne parle pas comme on écrit. Les phrases courtes, ponctuées, favorisent la compréhension. Il n'est pas nécessaire de reformuler

comme en présentiel : les destinataires mettront sur pause ou reviendront en arrière.

Vous trouverez ci-après un exemple de storyboard que vous pouvez utiliser pour vos projets.

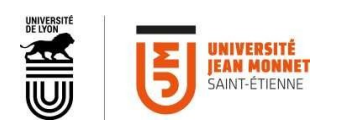

| Storyboard                                                                                                    |                                    |         |                                                                             |                                       |
|----------------------------------------------------------------------------------------------------|------------------------------------|---------|-----------------------------------------------------------------------------|---------------------------------------|
| Etapes du scénario                                                                                               | Son                                |         | Image                                                                       |                                       |
|                                                                                                    | Texte                              | Musique | [plan] [cadre]                                                              | Remarques                             |
| Premier plan : Logo                                                                                              | -                                  |         | UNIVERSITÉ<br>JEAN MONNET<br>Saint-étienne                                  | Utilisez<br>votre logo<br>officiel    |
| Introduction                                                                                                    |                                    |         |                                                                             |                                       |
| Présentation de vous                                                                                             | « Bonjour !<br>Nous<br>sommes<br>» |         |                                                                             | Trépied<br>Lieu silencieux<br>Lumière |
| Présentation de votre<br>sujet                                                                                   | «                                  |         | ou à vous de choisir                                                        |                                       |
| Le sujet lui-même                                                                                                |                                    |         |                                                                             |                                       |
| Différentes étapes<br>dans la progression<br>du sujet<br>Pensez<br>au questions clés<br>déclinées ci-<br>dessous |                                    |         | Vous notez votre choix :<br>- prises de vue paysages<br>- gens sympathiques | Attention au<br>droit à l'image       |
| 0.10                                                                                                    |                                    |         |                                                                             |                                       |
| Qui ?                                                                                                    |                                    |         |                                                                             |                                       |
| Quoi ?                                                                                                    |                                    |         |                                                                             |                                       |
| Où ?                                                                                                    |                                    |         |                                                                             |                                       |

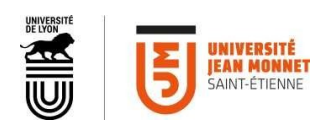

| Quand ?    |   |                                                                                                    |                                                                                                    |
|------------|---|----------------------------------------------------------------------------------------------------|----------------------------------------------------------------------------------------------------|
| Comment 2  |   |                                                                                                    |                                                                                                    |
| Comment :  |   |                                                                                                    |                                                                                                    |
| Pourquoi ? |   |                                                                                                    |                                                                                                    |
| Conclusion |   |                                                                                                    |                                                                                                    |
|            |   |                                                                                                    |                                                                                                    |
| Générique  | - | Rappel de votre titre   Réalisation : Votre nom   Crédits musique et images si besoin :   Remerciements : | Attention aux<br>mentions<br>légales<br>Attention aux<br>droits d'auteurs<br>(citer ses<br>sources) |

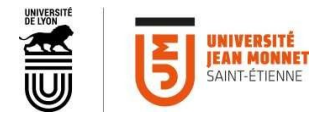

### Remarque :

Le storyboard vous permet d'identifier les différents lieux de tournage, le matériel nécessaire et vous permet de gagner du temps. Par exemple ici, vous voyez un même plan pour l'introduction et la conclusion : vous pourrez donc enregistrer les deux à la suite !

## Etape 3 : le tournage

Grâce à votre storyboard, vous avez repéré vos différents lieux de tournage. Vous pouvez ainsi enchainer toutes les prises d'un même lieu en une fois.

Il est extrêmement important de prendre contact avec le lieu, l'événement et la ou les personnes. Avant de sortir la caméra et le micro, il faut un minimum d'intégration. C'est souvent ce qui fait la différence entre un bon film et un mauvais, la compréhension et l'intégration dans le lieu. N'oubliez pas qu'une caméra est souvent ressentie comme une intrusion, et il vaut mieux expliquer le projet, montrer la caméra que la cacher !

N'oubliez pas le droit à l'image. Dans le cadre de prise de vue avec du monde n'oubliez pas de demander l'autorisation écrite. Sans accord écrit, vous pouvez flouter les visages ou éviter que les visages ne soient visibles<sup>1</sup>.

| Aide-mémoire Image     |                                                                                   |  |  |  |
|------------------------|-----------------------------------------------------------------------------------|--|--|--|
| Lumière                | Sujet correctement éclairé, sans contre-jour.                                     |  |  |  |
|                        | Si pas de matériel, se placer face aux fenêtres et non contre, allumer les        |  |  |  |
|                        | lumières, utiliser une lampe de bureau en éclairage indirect pour renforcer la    |  |  |  |
|                        | chaleur sur un visage.                                                            |  |  |  |
|                        | Pas de mode « exposition automatique » : fixer les paramètres.                    |  |  |  |
| Netteté de l'image     | Attention autofocus                                                               |  |  |  |
| Echelles de plans      | elles de plans plan large = information générale sur l'environnement.             |  |  |  |
|                        | Souvent utilisé pour situer au début ou à la fin d'une action.                    |  |  |  |
|                        | plan moyen = plus traditionnel et formel, pour un entretien,                      |  |  |  |
|                        | gros plan = émotion, pensée propre.                                               |  |  |  |
| Cadrage et Stabilité   | Crédibilité de la vidéo !                                                         |  |  |  |
| de l'image :           | age : Utiliser un trépied ou poser le smartphone ou la caméra sur du mobilier.    |  |  |  |
|                        | Placer la caméra à hauteur des yeux                                               |  |  |  |
|                        | Filmer en mode paysage (et non portrait) pour un smartphone                       |  |  |  |
|                        | Attention aux images parasites (en arrière plan)                                  |  |  |  |
|                        | Eviter les mouvements.                                                            |  |  |  |
| Aide-mémoire Son       |                                                                                   |  |  |  |
| Niveau sonore          | Faire des tests et ajuster le niveau : on ne peut jamais rattraper un son saturé. |  |  |  |
| Intelligibilité parole | Prise de son de proximité.                                                        |  |  |  |
|                        | Respirez, et modulez votre voix.                                                  |  |  |  |
|                        | Attention aux bruits ambiants, on ne peut pas les enlever au montage.             |  |  |  |
|                        | Privilégier un lieu au calme, à l'abri du vent si extérieur.                      |  |  |  |
|                        | •                                                                                 |  |  |  |

### Points techniques :

<sup>&</sup>lt;sup>1</sup> Dans notre contexte actuel, le problème ne se pose pas...

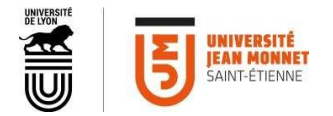

# Captation avec OBS (tutoriels, capture d'écran et/ou de la webcam)

Le logiciel OBS est un logiciel gratuit d'enregistrement vidéo sur PC, Mac, Linux. Il est possible de combiner différentes « sources » : sa webcam, le bureau de son ordinateur, ou des applications spécifiques, dont on peut agencer la disposition comme on le souhaite.

#### Voici comment procéder :

Rendez-vous sur le site pour télécharger l'application OBS Studio :

https://obsproject.com/fr

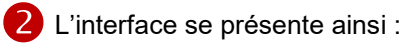

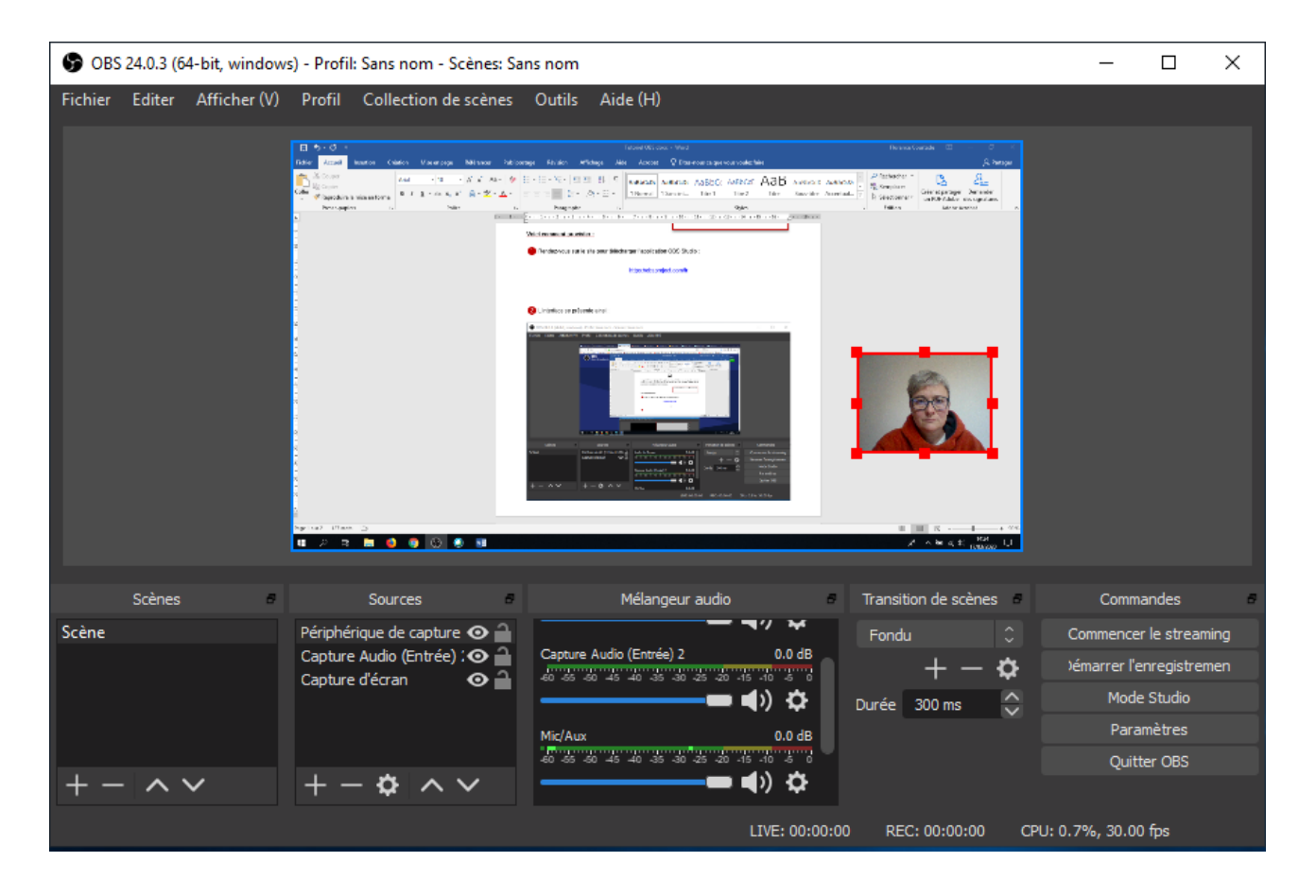

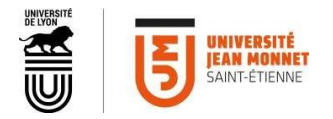

3 Sélection de vos sources : en cliquant sur le 🕂 ou le 🗾 vous pouvez ajouter ou retirer des sources.

Les sources que vous aurez très certainement à utiliser sont : La **capture d'écran** pour tout votre bureau, ou **capture de fenêtre** pour une application spécifique, et le **périphérique de capture vidéo** pour votre webcam.

La source Texte vous permet d'ajouter des titres ou des mots clé.

<u>A noter</u> : les images des sources vont en quelque sorte s'empiler les unes sur les autres. Elles seront vues « du dessus », comme des feuilles sur un bureau (voir exemples ci-dessous).

|   |                                             | 2 - C |  |  |
|---|---------------------------------------------|-------|--|--|
|   | Capture Audio (Entrée)                      |       |  |  |
|   | Capture Audio (Sortie)                      |       |  |  |
|   | Capture d'écran                             |       |  |  |
|   | Capture de Jeu                              |       |  |  |
|   | Capture de fenêtre                          |       |  |  |
| C | Diaporama                                   |       |  |  |
|   | mage                                        |       |  |  |
|   | ntel(R) RealSense(TM) 3D Camera GreenScreen |       |  |  |
| ſ | Navigateur                                  |       |  |  |
| F | Périphérique de capture vidéo               |       |  |  |
|   | Scène                                       |       |  |  |
|   | Source de couleur                           |       |  |  |
|   | Source média                                |       |  |  |
|   | Source vidéo VLC                            |       |  |  |
|   | Texte (GDI+)                                |       |  |  |
|   | Groupe                                      |       |  |  |
| ( | Obsolète                                    | Þ     |  |  |

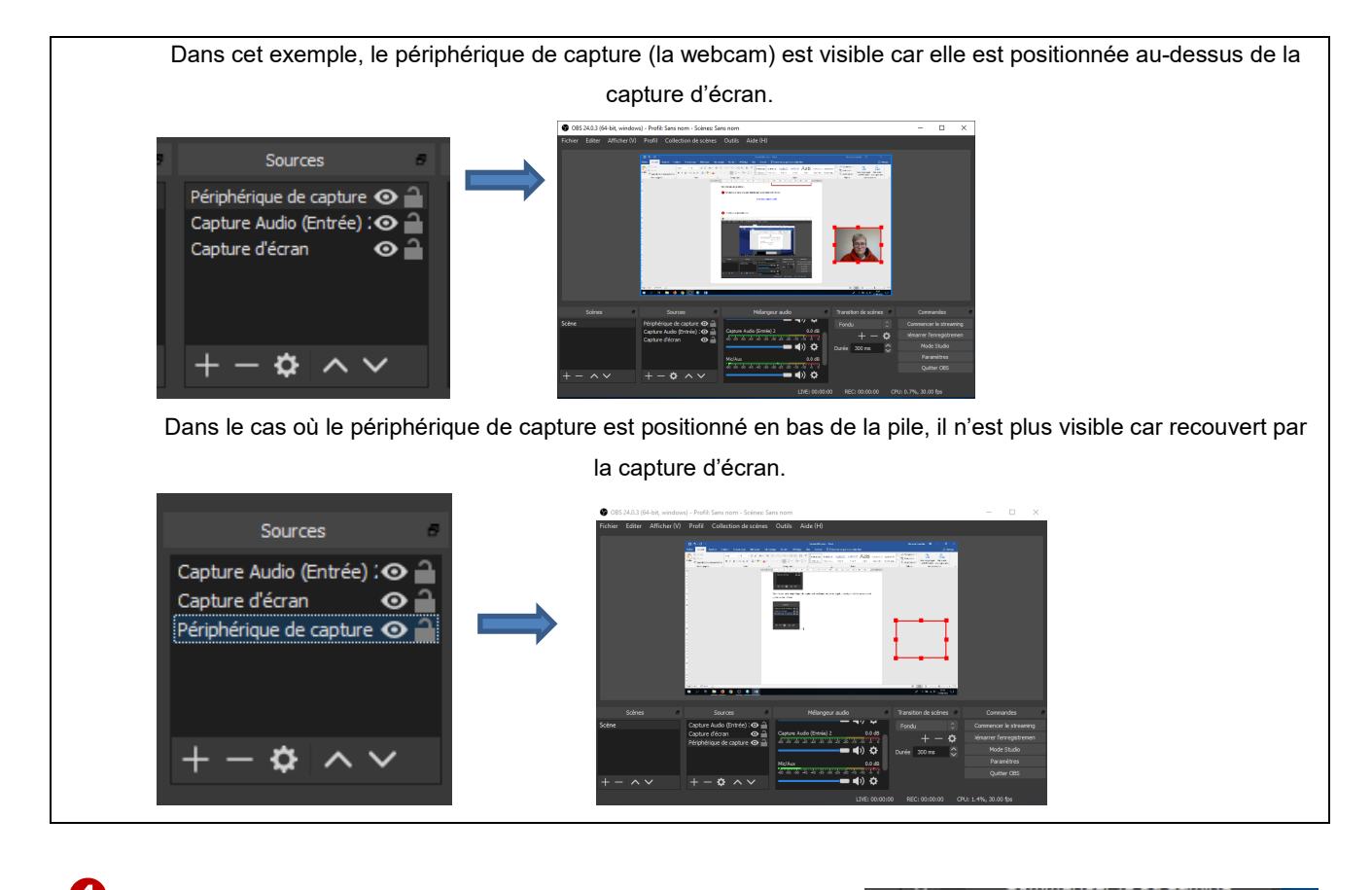

Oliquez sur démarrez l'enregistrement (même bouton pour

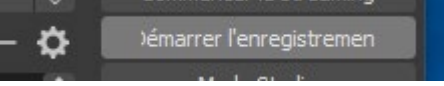

stopper) et suivez votre storyboard.

6

De suivre votre storyboard dans l'ordre peut vous permettre d'éviter le montage.

Les paramètres vous permettront de choisir si besoin un format spécial d'enregistrement (le format

standard est le mp4), et de choisir l'emplacement de vos vidéos.

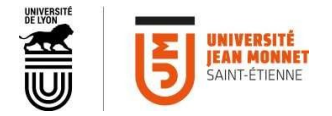

Etape 4 : Le montage (si nécessaire)

| Sur ordinateur (Mac, Linux, PC)                                                                        | Sur smartphone                                                    |  |
|----------------------------------------------------------------------------------------------------|-------------------------------------------------------------------|--|
| MOVIE MAKER 10 FREE                                                                                    | <u>ق</u>                                                          |  |
| Solution Statuit OPENSHOT<br>très intuitif mais parfois lent                                           | Appli InShot<br>la version gratuite est parfaite et<br>intuitive. |  |
| https://www.openshot.org/fr/download/<br>Tutoriel :<br>https://www.youtube.com/watch?v=Kk<br>GaCfUejTc |                                                                   |  |

Suivez pas à pas votre storyboard.

# Etape finale : L'exportation

Vous pouvez déposer vos vidéos sur YouTube.

Vous pouvez par exemple configurer la vidéo avec le paramètre de confidentialité en mode "non répertorié" pour que seules les personnes qui ont le lien puissent voir la vidéo.

Les vidéos Youtube sont très facilement intégrables sur vos pages web.

Si vous rencontrez la moindre difficulté, contactez <u>dnum.audio@univ-st-etienne.fr</u>

Pour une vidéo pédagogique, vous pouvez la déposer sur le Médiacenter : <u>https://sup-ujm.univ-st-etienne.fr/fr/kit-cours-a-distance/diffuser-sa-video.html</u>

# Petit bonus : un outil collaboratif intégrable sur votre page web : Padlet

Si vous voulez créer un mur collaboratif, avec des post-it ou des photos, utilisez Padlet.

#### https://fr.padlet.com/

Exemple d'utilisation à l'issue d'une formation en ligne sur la visioconférence, en mode réussite...

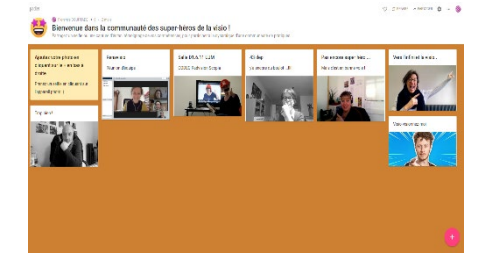